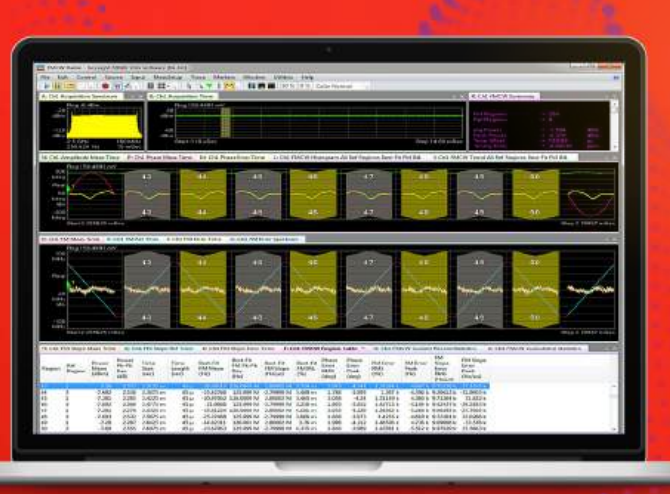

#### TECHNICAL OVERVIEW

## FMCW Radar Analysis 89600 VSA Software

## Option 89601BHPC (Replacing 89601B/BN/BK-BHP)

- Analyze Frequency Modulated Continuous Wave (FMCW) radar signals used in automotive radar, industrial, surveillance, aerospace and defense radar applications
- Automatically synchronize to FMCW radar signals comprised of multi-chirp linear FM modulation patterns
- Visualize FMCW signal modulation characteristics and impairment errors within the synchronized amplitude, phase, frequency (FM) and frequency slope (FM Slope) trace results
- Verify all key FMCW signal modulation performance indicators relating to power, time, phase, frequency (FM) and frequency slope rate using a comprehensive FMCW region table
- Accumulate performance data statistics for each reported FMCW metric over single or multiple acquisitions using the FMCW current record statistics and cumulative statistics, along with graphical histogram and trend line trace plots
- Gain deeper insight into your signal's time and frequency dynamic and spurious performance with powerful and flexible trace views such as spectrogram and cumulative history
- Select from more than 40 Keysight measurement platforms to meet your specific design and test goals

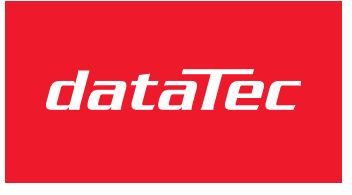

Ihr Ansprechpartner / Your Partner:

dataTec AG E-Mail: info@datatec.eu >>> www.datatec.eu

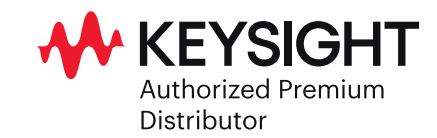

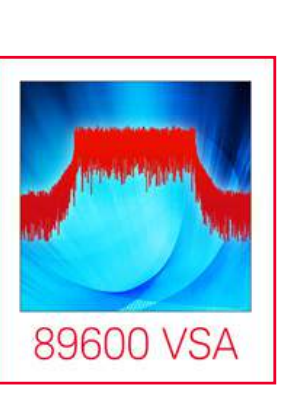

Mess- und Prüftechnik. Die Experten.

#### **FMCW** Radar Analysis

The Keysight 89600 VSA software is a comprehensive set of tools for signal demodulation, vector signal analysis and time domain analysis. Option BHP for Frequency Modulated Continuous Wave (FMCW) radar analysis helps R&D and design verification test engineers quickly and easily make automated modulation quality measurements on multi-chirp linear FM signals according the evolving requirements for radar sensor performance and detection techniques in automotive, aerospace and defense applications. The new 89601BHPC FMCW option provides signal synchronization, quick access to multiple FMCW modulation domain result traces, metrics, statistics, histograms and trend lines. 89600 VSA software with Option BHP provides design engineers more insight into and confidence in product design and quality in a shorter test time and accelerates time to market.

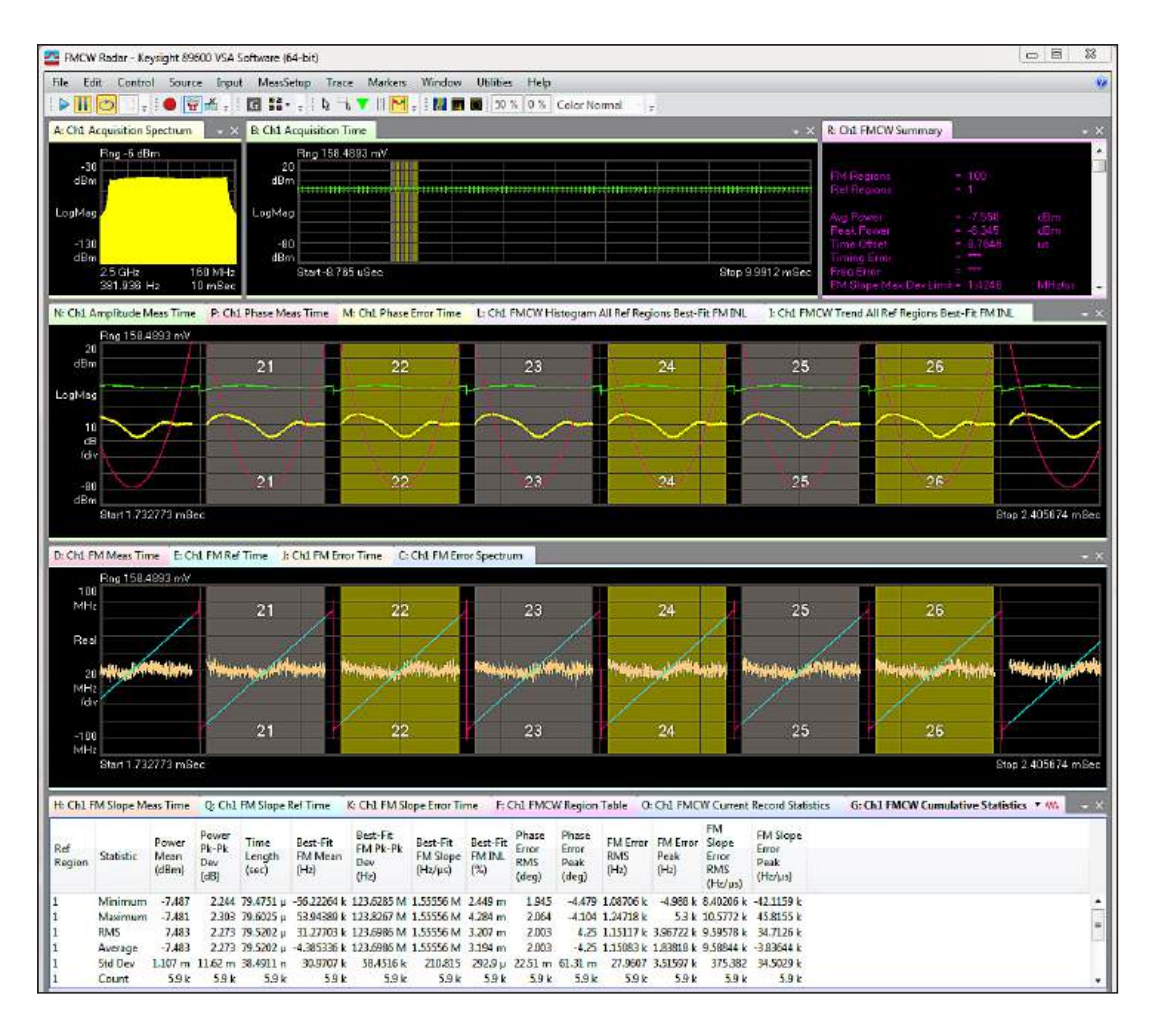

Figure 1: Spectrum and time domain results on multi-chirp FM signals, highlighting 6 selected FM regions (number 21 through 26) in synchronized time domain traces. The FMCW cumulative statistic table at the bottom provides accumulated results over all detected regions

#### {:<u>`</u>}

#### Try before you buy!

Download the 89600 VSA software and use it free for 30 days to make measurements with your analysis hardware, or use our recorded demo signals by selecting File > Recall > Recall Demo > Signals > on the software toolbar. Request your free trial license today:

www.keysight.com/ find/89600\_trial

#### FMCW Radar Technology

FMCW is common in radar applications and is typically used for determining the distance and speed of target objects. For example, automotive companies are developing FMCW radar components, antennas, and sensors for use in adaptive cruise control (ACC), blind spot monitoring, traffic alerts, and even automated driving. These applications are at frequencies of 24 GHz, 77 GHz, and 79 GHz, with wider bandwidths of up to 2 GHz. Other radar applications such as high resolution image radar, weather monitoring radar, and ground surveillance radar use FMCW signals as well.

#### Scalable Measurements Across Various Hardware Platforms

The 89600 VSA software is supported by over 40 Keysight measurement platforms at analog and digital baseband, IF, RF and mmWave, so you can select the appropriate hardware necessary to acquire signal data and meet your performance requirements and test margins. To meet the wide bandwidth requirements of FMCW radar analysis, Keysight's UXA X-Series signal analyzers can offer the highest performance signal analysis capability, with the greatest dynamic range with up to 510 MHz analysis bandwidth. The Keysight Infiniium oscilloscopes and M9703A AXIe wideband digitizers are the ideal solution for even wider bandwidths.

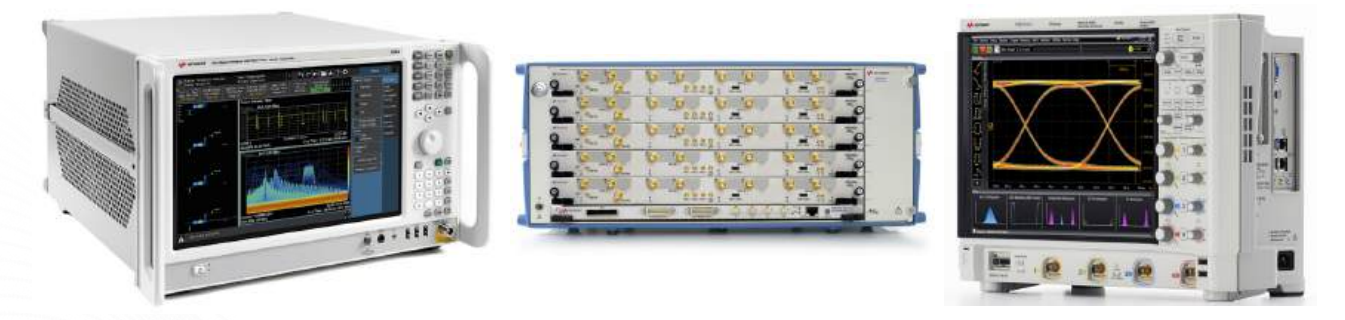

Figure 2: 89600 VSA Option 89601BHPC for FMCW radar analysis supports scalable RF and bandwidth performance to meet your specific application needs. Choose from Keysight's portfolio of X-Series signal analyzers, including the UXA with 510 MHz real-time bandwidth. For much wider signal bandwidths, combine the 89600 VSA software with Keysight Infiniium oscilloscopes or the M9703A AXIe wideband digitizer

#### FMCW Radar Analysis in Spectrum and Time Domains

Keysight 89600 VSA software has various analysis capabilities for measuring signal quality and troubleshooting problems with its standard vector analysis and optional modulation analysis. FMCW radar sensor testing can be performed using basic vector analysis in frequency and time domains. Therefore, using the 89600 VSA software with Option BHP to verify measured time, reference and error traces for amplitude, phase, frequency (FM), and FM slope offers an easy way to visually compare multiple linear FM chirps with customized traces.

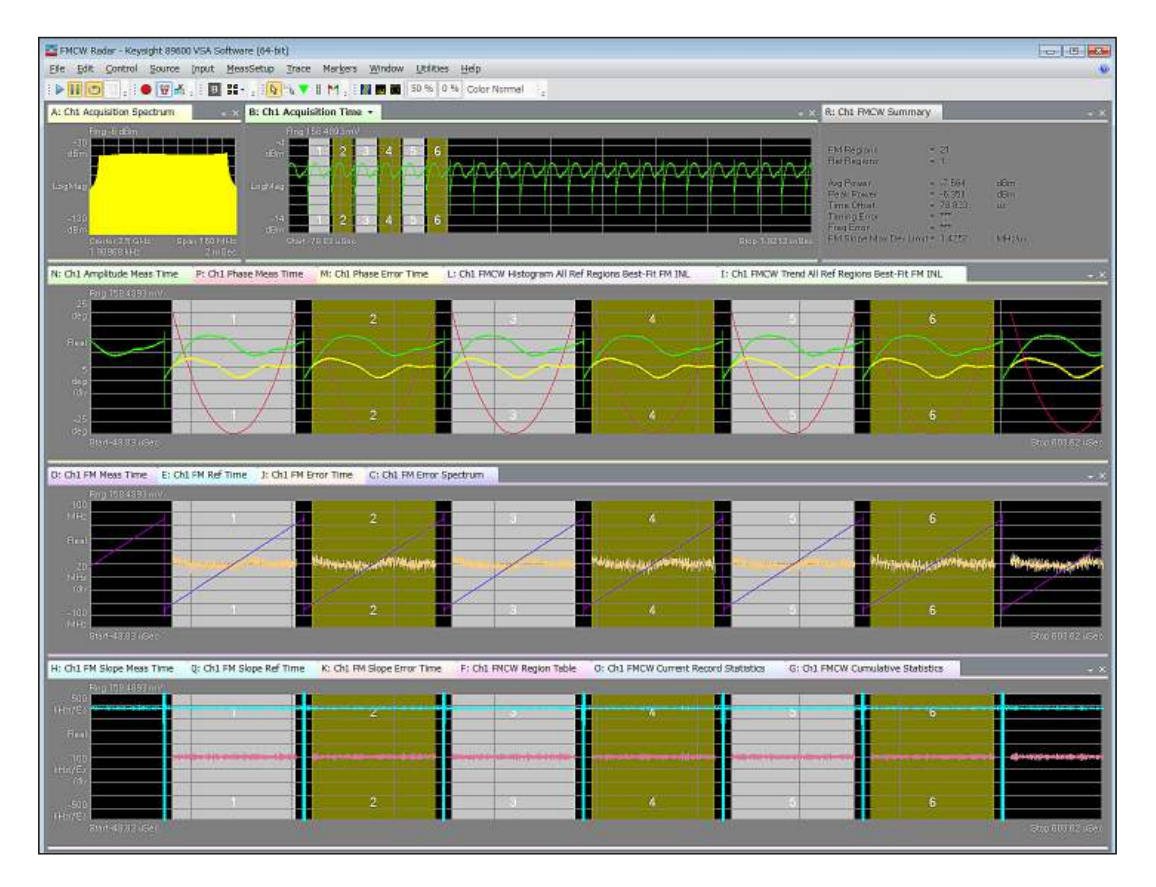

Figure 3: Acquired spectrum and power vs time traces are displayed for 21 detected pulses within 2 msec acquisition time intervals. The first 6 FM regions are highlighted for closer inspection within the synchronized amplitude, frequency (FM) and phase selected results. The trace overlay feature is used to compare the measured, reference, and error results for each of the amplitude plus phase, FM measured plus FM error, and FM slope traces in parallel

### Statistical Linear FM Analysis

To capture unknown signal errors, irregular events, or intermittent signal events introducing risks to system design integrity, it is essential to use the appropriate analysis and diagnostic tools to record long time samples and monitor trends. Statistical analysis tools provide more insight into your FMCW system with views of various parameters.

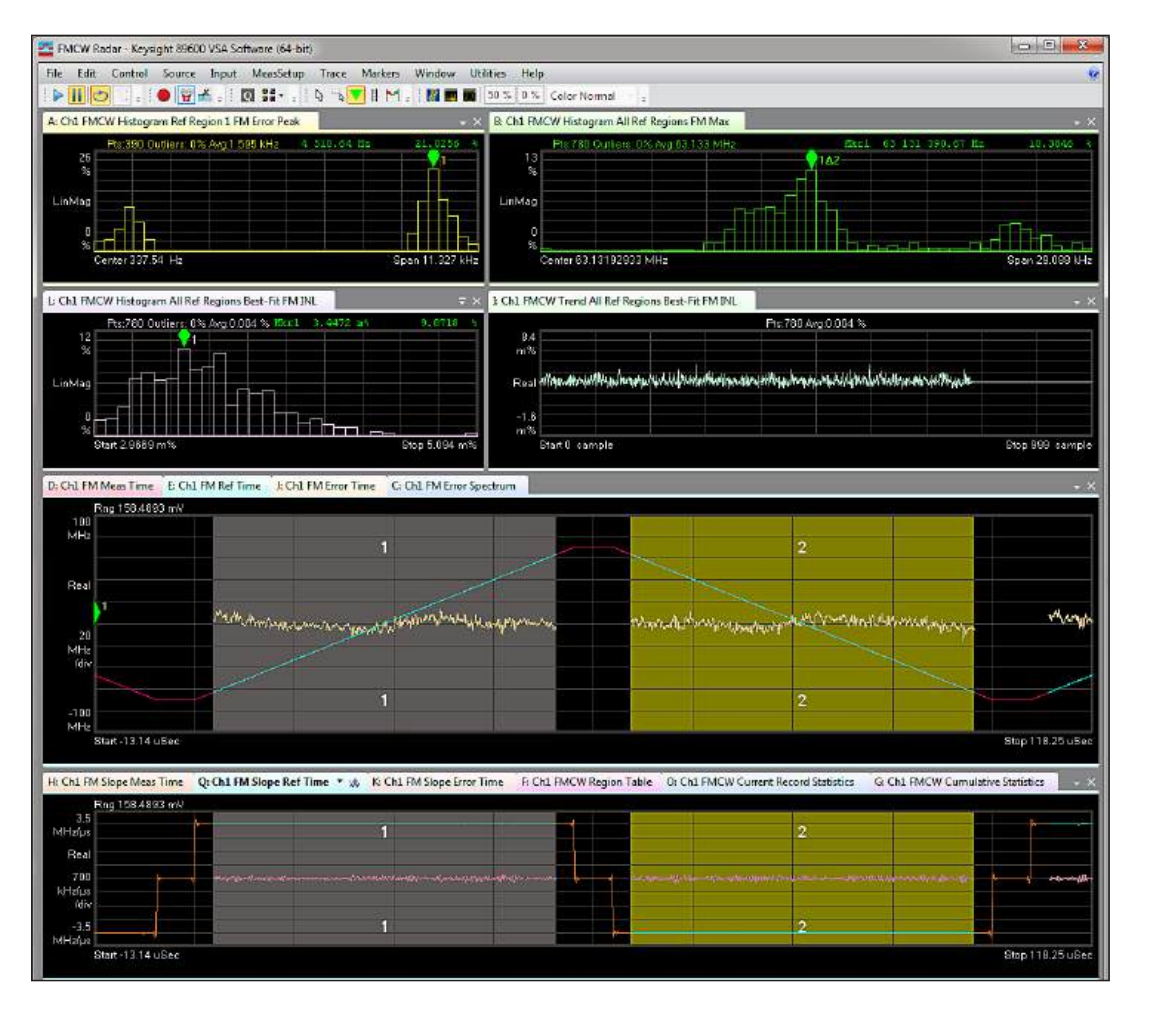

Figure 4: Histograms and trend lines can help you visualize trend and peak values of any tabulated FMCW metric over long time sequences. Shown here are histograms and a trend line for three metrics, with simultaneous plots of modulation analysis details over selected regions of the most current measurement. Markers are supported on histograms and trend lines

## **Software Features**

Note: The following features are independent of hardware platform used, unless otherwise noted.

| Reference synchroniz          | zation                                                                                                    |
|-------------------------------|----------------------------------------------------------------------------------------------------|
| Region<br>synchronization     | Specifies the FMCW region synchronization method – choices<br>are automatic, sync to manual reference, or triggered. Automatic<br>synchronization is based on detected valid FM regions and its<br>measured FM slope. Sync to manual reference is based on user-<br>described reference regions (defined by time length and start/<br>stop frequency). Triggered synchronization uses a trigger event to<br>time align the start with the manual reference description. |
| Reference data selection      | Specifies how both FM and FM slope reference data is calculated – choices are best-fit FM results or manual reference description                                                                                                    |
| Auto-detect setup             |                                                                                                    |
|                               | Only valid when region synchronization is set to automatic.                                                                                                    |
| Min region time<br>length     | The minimum time length for auto-detected FMCW regions.                                                                                                    |
| Max region time<br>length     | The maximum time length for auto-detected FMCW regions.<br>FMCW regions longer than this are ignored.                                                                                                    |
| Min region FM slope           | The minimum FM slope for auto-detected FMCW regions. FMCW regions with an FM slope less than this are ignored.                                                                                                    |
| Max region FM slope           | The maximum FM slope for auto-detected FMCW regions. FMCW regions with an FM slope greater than this are ignored.                                                                                                    |
| Max region FM slope deviation | The maximum FM slope deviation for auto-detected FMCW regions. Specified either manually or as a percentage of the auto-detected deviation limit.                                                                                                    |
| Reference region count        | The number of FMCW regions forming the repeating region group. Can be auto-detected or manually specified.                                                                                                    |
| First region FM slope         | Specifies which of the automatically detected FM regions should<br>be identified as the first region with reference region index #1.<br>Can be the region with maximum or minimum FM slope, or the<br>region with FM slope nearest to a manually-specified value.                                                                                                    |
| Manual reference des          | scription                                                                                                    |
|                               | Only valid when region synchronization is set to either sync to<br>manual reference or triggered. Describes the ideal reference<br>signal LFM region-group pattern which repeats within the<br>measured signal's FMCW modulation.                                                                                                    |
| Add region/remove region      | Adds a new reference region index to the manual reference description or removes the last reference region index.                                                                                                    |
| Time length (s)               | Specifies the length of the reference region in seconds.                                                                                                    |
| Start frequency (Hz)          | Specifies the reference region start frequency in Hz.                                                                                                    |
| Stop frequency (Hz)           | Specifies the reference region stop frequency in Hz.                                                                                                    |
| Sync                          | Reference regions with the sync check-box enabled are used for FMCW region time synchronization.                                                                                                    |
| Analysis                      | Reference regions with the analysis check-box enabled are reported within FMCW region analysis results.                                                                                                    |
| FM filter bandwidth           | Sets the FM filter bandwidth, either automatically based on region time lengths, or as a % of measurement span.                                                                                                    |

| Time                                    |                                                                                                    |
|-----------------------------------------|----------------------------------------------------------------------------------------------------|
| Acquisition length                      | Specifies the total measurement acquisition length in seconds.                                                                                                    |
| Extra acquisition                       | Sets the number of extra acquisition samples before and after the valid detected FMCW region results.                                                                                                    |
| Sample rate                             | Specifies the measurement sample rate in Hz                                                                                                    |
| Bandwidth                               | The measurement span (or bandwidth) in Hz is calculated as<br>the measurement sample rate / 1.28. Alternatively this property<br>can be set directly as Span (Hz) under VSA MeasSetup<br>property on the frequency tab. |
| Maximum region count                    | When enabled, users can set an upper limit for the number of detected FMCW regions to process for FMCW analysis.                                                                                                    |
| Time values are relative to             | Specifies the reference point used for reported time values within time trace results and FMCW region table metrics – choices are first region or trigger event time.                                                   |
| Frequency values are                    | Specifies whether frequencies are reported as absolute values, or relative to the measurement center frequency.                                                                                                    |
| Exclude during analy                    | sis                                                                                                    |
| Exclude mode                            | Specifies a portion of each detected FM region's start and<br>end time samples to be excluded from the FMCW analysis –<br>choices are percent of detected region or time sample duration<br>in seconds.                 |
| Start/End percent or time               | Specifies % of detected FM region time length or time – used to exclude FM transition and settling effects.                                                                                                    |
| Selected regions                        |                                                                                                    |
| Select all regions                      | All detected FMCW regions are reported in amplitude, phase, and frequency (FM) vs. time trace results.                                                                                                    |
| Select subset                           | Users can specify a subset of detected FMCW regions for amplitude, phase and frequency (FM) vs. time trace results.                                                                                                    |
| Highlight selected<br>regions on traces | Enables or disables region highlighting within the time trace results.                                                                                                    |
| Include extra data before and after     | Enables or disables inclusion of extra data samples acquired before and after selected pulse trace results.                                                                                                    |
| Advanced                                |                                                                                                    |
| Trend/Histogram<br>enable               | Enables or disables all trend/histogram data gathering and trace results.                                                                                                    |
| Remove mean                             | Specifies whether the mean is removed from trend lines and histograms                                                                                                    |
| Remove slope                            | Specifies whether the best-fit slope is removed from trend lines and histograms.                                                                                                    |
| Remove second order                     | Specifies whether a 2nd-order (parabolic) curve is removed from trend lines and histograms.                                                                                                    |
| Display length                          | Specifies the number of points displayed within trend trace results.                                                                                                    |
| Internal buffer length                  | Specifies the maximum number of points used for trend/<br>histogram data gathering and analysis.                                                                                                    |

| 1                           |                                                                                                    |
|-----------------------------|----------------------------------------------------------------------------------------------------|
| Histogram range             | Choose from automatic (min/max limits of histogram set to mean $\pm$ 3 * standard deviation of the data), or full (actual min/max limits of the data are used for histogram).                                                                                                    |
| Measurement<br>pause enable | Allows a continuous measurement to pause based on the defined measurement metric, operator (conditional test), and threshold combination.                                                                                                    |
| FM slope base unit          | Determines the base unit of FM slope results reported in FM slope trace and FMCW table metrics – choices are automatic, Hz/s, Hz/ms, Hz/us, Hz/ns, or Hz/ps.                                                                                                    |
| Measurement resul           | ts                                                                                                    |
| Channel <n></n>             | Acquisition time, auto correlation, CCDF, CDF, correction, instantaneous spectrum, PDF, PSD, raw main time, spectrum.                                                                                                    |
| Amplitude                   | Amplitude meas time, instantaneous amplitude meas time.                                                                                                    |
| Phase                       | Phase error time, phase meas time, phase ref time, instantaneous phase error time, instantaneous phase meas time.                                                                                                    |
| FM                          | FM error spectrum, FM error time, FM meas spectrum, FM meas time, FM ref spectrum, FM ref time, Instantaneous FM error spectrum, Instantaneous FM error time, Instantaneous FM meas spectrum, Instantaneous FM meas time, FM filter coefficients.                                                                                                    |
| FM slope                    | FM slope error time, FM slope meas time, FM slope ref time,<br>Instantaneous FM slope error time, Instantaneous FM slope<br>meas time.                                                                                                    |
| Result tables               | Region table (reports metrics for power, time, best-fit FM, FM, phase error, FM error, FM slope error), Cumulative statistics (reports, min., max., RMS, average, std. dev. and count for all metrics on all detected regions since the last measurement restart.), Current statistics (same as cumulative statistics, but only for the current acquisition), Summary (# of FM region, # of reference region, Avg power, peak power, time offset, timing error, frequency error, FM slope max. dev. limit) |
| Region table metric         | cs, trend lines, histograms                                                                                                    |
| Power                       | Power mean (dBm), power max.(dBm), power min. (dBm), power pk-pk deviation (dB)                                                                                                    |
| Time                        | Time start (sec), time length (sec)                                                                                                    |
| Best-fit FM                 | Best-fit FM mean (Hz), best-fit FM start (Hz), best-fit FM stop (Hz), best-fit FM pk-pk deviation (Hz), best-fit FM slope (Hz/µsec), best-fit FM INL (%, integral non linearity)                                                                                                    |
| FM                          | FM max. (Hz), FM min. (Hz), FM pk-pk deviation (Hz)                                                                                                    |
| Phase error                 | Phase error RMS (deg), phase error peak (deg), phase error peak location (sec)                                                                                                    |
| FM error                    | FM error RMS (Hz), FM error peak (Hz), FM error peak location (sec)                                                                                                    |
| FM slope error              | FM slope error RMS (Hz), FM slope error peak (Hz), FM slope error peak location (sec)                                                                                                    |

## **Key Specifications**

This technical overview provides nominal performance specifications for the software when making measurements with the specified platform <sup>1</sup>. Nominal values indicate expected performance, or describe product performance that is useful in the application of the product. For a complete list of specifications refer to the measurement platform literature.

| General                                                                                                    |                                                                                                    |  |  |
|----------------------------------------------------------------------------------------------------|----------------------------------------------------------------------------------------------------|--|--|
| Frequency                                                                                                    | Depends on connected hardware platforms                                                                                                    |  |  |
| Trigger types                                                                                                    | Free run, external, IF magnitude, frequency mask <sup>2</sup>                                                                                                    |  |  |
|                                                                                                    | Depends on analysis bandwidth (BW) of connected hardware                                                                                                    |  |  |
| Sample intervals,                                                                                                    | Min sample interval = $1/(1.28*BW)$                                                                                                    |  |  |
|                                                                                                    | Max sample rate = 1/(SampleInterval) = 1.28 * BW                                                                                                    |  |  |
| Live acquisition                                                                                                    | 10 MSa per 4 GB of physical memory on the PC running the 89600 VSA software.                                                                                                    |  |  |
| length                                                                                                    | 5 MSa on 89600 VSA software running with X-Series signal analyzer                                                                                                    |  |  |
| Recording length Depends on the measurement hardware. Visit<br>http://www.keysight.com/find/89600_hardware to find the maximum capture depth supported by each hardware platfor |                                                                                                    |  |  |
| Measurement accura                                                                                                    | су                                                                                                    |  |  |
|                                                                                                    | These values provide the maximum overshoot and settling<br>time of the FM demodulator in response to an ideal frequency<br>step. The step size is 80% of the measurement bandwidth. The<br>settling time is calculated using the following equation: |  |  |
|                                                                                                    | Settling time = (settling samples) * (sample period)                                                                                                    |  |  |
|                                                                                                    | Sample period = 1 / (1.28 * measurement bandwidth)                                                                                                    |  |  |
| FM step response                                                                                                    | With these equations, you can calculate the settling time for an arbitrary measurement bandwidth.                                                                                                    |  |  |
|                                                                                                    | Settling time is calculated as the time between the 50% crossing of the FM step and the time at which the step response is bounded by (FM step size)/2 $\pm$ (1% of the step size).                                                                  |  |  |
|                                                                                                    | The step response was 20x up-sampled before measuring the settling start and stop samples.                                                                                                    |  |  |

<sup>1.</sup> Data subject to change.

2. Frequency mask is included with RT1 and RT2 real-time spectrum analysis licenses. It works with UXA, PXA, and MXA X-Series signal analyzers with required hardware. Refer to instrument configuration guides for more deta.

| Settling time for each bandwidth |                               |                       |                |                |                |                |                |                |                |                |
|----------------------------------|-------------------------------|-----------------------|----------------|----------------|----------------|----------------|----------------|----------------|----------------|----------------|
| FM filter                        | Oversheat                     | Measurement bandwidth |                |                |                |                |                |                |                |                |
| bandwidth                        | Overshoot                     | 10 MHz                | 25 MHz         | 40 MHz         | 80 MHz         | 160 MHz        | 320 MHz        | 1 GHz          | 2 GHz          | 4 GHz          |
| 50%                              | < 11% of<br>FM step<br>size   | < 605<br>nsec         | < 242<br>nsec  | < 151<br>nsec  | < 75.7<br>nsec | < 37.8<br>nsec | < 18.9<br>nsec | < 6.05<br>nsec | < 3.03<br>nsec | < 1.51<br>nsec |
| 25%                              | < 7.82%<br>of FM step<br>size | < 480<br>nsec         | < 192<br>nsec  | < 120<br>nsec  | < 60.1<br>nsec | < 30<br>nsec   | < 15<br>nsec   | < 4.8<br>nsec  | < 2.4<br>nsec  | < 1.2<br>nsec  |
| 10%                              | < 7.89%<br>of FM step<br>size | < 1.5<br>µsec         | < 600<br>nsec  | < 375<br>nsec  | < 188<br>nsec  | < 93.8<br>nsec | < 46.9<br>nsec | < 15<br>nsec   | < 7.5<br>nsec  | < 3.75<br>nsec |
| 5%                               | < 7.68%<br>of FM step<br>size | < 2.99<br>µsec        | < 1.2<br>µsec  | < 748<br>nsec  | < 374<br>nsec  | < 187<br>nsec  | < 93.5<br>nsec | < 29.9<br>nsec | < 15<br>nsec   | < 7.48<br>nsec |
| 1%                               | < 7.66%<br>of FM step<br>size | < 15.1<br>µsec        | < 6.03<br>µsec | < 3.77<br>µsec | < 1.88<br>µsec | < 942<br>nsec  | < 471<br>nsec  | < 151<br>nsec  | < 75.4<br>nsec | < 37.7<br>nsec |
| 0.10%                            | < 7.66%<br>of FM step<br>size | < 153<br>µsec         | < 61.1<br>µsec | < 38.2<br>µsec | < 19.1<br>µsec | < 9.55<br>µsec | < 4.77<br>µsec | < 1.53<br>µsec | < 764<br>nsec  | < 382<br>nsec  |

These values provide the maximum overshoot and settling time of the FM demodulator in response to an ideal chirp transition from a negative chirp rate to a positive chirp rate of f/M where f = 80% measurement bandwidth and M is time length of the chirp. The settling time is calculated by the following equation: Settling time = (settling samples) \* (sample period) FM chirp Sample period = 1 / (1.28 \* measurement bandwidth)response With these equations, you can calculate the settling time for an arbitrary measurement bandwidth. Settling time is calculated as the time between the 50% crossing of the FM chirp step to th time at which the step response is bounded by (FM step size)/2  $\pm$  (1% of FM chirp step size). The step response was 20x up-sampled before measuring the settling start and stop samples.

| Settling time for each bandwidth |                               |                       |                |                |                |                |                |                |                |                |
|----------------------------------|-------------------------------|-----------------------|----------------|----------------|----------------|----------------|----------------|----------------|----------------|----------------|
| FM filter                        | Oversheet                     | Measurement bandwidth |                |                |                |                |                |                |                |                |
| bandwidth                        | Overshoot                     | 10 MHz                | 25 MHz         | 40 MHz         | 80 MHz         | 160 MHz        | 320 MHz        | 1 GHz          | 2 GHz          | 4 GHz          |
| 50%                              | < 6.28%<br>of FM step<br>size | < 629<br>nsec         | < 252<br>nsec  | < 157<br>nsec  | < 78.6<br>nsec | < 39.3<br>nsec | < 19.7<br>nsec | < 6.29<br>nsec | < 3.14<br>nsec | < 1.57<br>nsec |
| 25%                              | < 6.26%<br>of FM step<br>size | < 633<br>nsec         | < 253<br>nsec  | < 158<br>nsec  | < 79.1<br>nsec | < 39.6<br>nsec | < 19.8<br>nsec | < 6.33<br>nsec | < 3.16<br>nsec | < 1.58<br>nsec |
| 10%                              | < 7.96%<br>of FM step<br>size | < 1.69<br>µsec        | < 677<br>nsec  | < 423<br>nsec  | < 211<br>nsec  | < 106<br>nsec  | < 52.9<br>nsec | < 16.9<br>nsec | < 8.46<br>nsec | < 4.23<br>nsec |
| 5%                               | < 7.94%<br>of FM step<br>size | < 3.39<br>µsec        | < 1.36<br>µsec | < 848<br>nsec  | < 424<br>nsec  | < 212<br>nsec  | < 106<br>nsec  | < 33.9<br>nsec | < 17<br>nsec   | < 8.48<br>nsec |
| 1%                               | < 7.93%<br>of FM step<br>size | < 17<br>µsec          | < 6.81<br>µsec | < 4.26<br>µsec | < 2.13<br>µsec | < 1.06<br>µsec | < 532<br>nsec  | < 170<br>nsec  | < 85.2<br>nsec | < 42.6<br>nsec |
| 0.10%                            | < 7.93%<br>of FM step<br>size | < 173<br>µsec         | < 69.1<br>µsec | < 43.2<br>µsec | < 21.6<br>µsec | < 10.8<br>µsec | < 5.4<br>µsec  | < 1.73<br>µsec | < 863<br>nsec  | < 432<br>nsec  |

| FM<br>uncertainty | These values represent the 95% confidence interval $(\pm)$ around the listed center frequency. The input signal to the measurement instrument is a 0 dBm unmodulated carrier at the listed center frequency. In this case, the output of the FM meas time trace should be a constant zero value. However, due to random noise (phase noise and other), the FM meas time trace will contain a non-zero signal with a particular mean and standard deviation. The contents of the cells represent (1.96 * |
|-------------------|----------------------------------------------------------------------------------------------------|
|                   | stddev). Standard deviation does not include the error due to frequency offset. Measurement time: < 10 ms. Input range is optimized without overloading. 10 MHz reference source is locked with signal source.                                                                                                    |

Frequency error

PXA N9030A Signal Analyzer

| See PXA data                                                 | sheet (5990-            | 3952EN) for | frequency ac  | curacy spec | ifications            |                       |  |  |
|--------------------------------------------------------------|-------------------------|-------------|---------------|-------------|-----------------------|-----------------------|--|--|
| FM filter<br>bandwidth<br>(% of<br>measurement<br>bandwidth) | 50%                     | 25%         | 10%           | 5%          | 1%                    | 0.1%                  |  |  |
|                                                              |                         | 2 GHz o     | center freque | ncy         |                       |                       |  |  |
| 10 MHz                                                       | ± 1.1 kHz               | ± 420 Hz    | ± 170 Hz      | ± 120 Hz    | ± 25 Hz 1             | ± 1.0 Hz <sup>1</sup> |  |  |
| 25 MHz                                                       | ± 4.2 kHz               | ± 1.5 kHz   | ± 420 Hz      | ± 200 Hz    | ± 80 Hz               | ± 3.2 Hz <sup>1</sup> |  |  |
| 28 MHz                                                       | ± 5.4 kHz               | ± 2.0 kHz   | ± 560 Hz      | ± 240 Hz    | ± 82 Hz               | ± 4.0 Hz <sup>1</sup> |  |  |
| 40 MHz                                                       | ± 8.7 kHz               | ± 3.3 kHz   | ± 920 Hz      | ± 360 Hz    | ± 100 Hz              | ± 6.4 Hz <sup>1</sup> |  |  |
| 80 MHz                                                       | ± 22 kHz                | ± 7.8 kHz   | ± 2.1 kHz     | ± 760 Hz    | ± 150 Hz              | ± 19 Hz 1             |  |  |
| 160 MHz                                                      | ± 65 kHz                | ± 22 kHz    | ± 5.6 kHz     | ± 2.0 kHz   | ± 250 Hz              | ± 51 Hz 1             |  |  |
|                                                              |                         | 8 GHz d     | center freque | ncy         |                       |                       |  |  |
| 10 MHz                                                       | ± 1.5 kHz               | ± 630 Hz    | ± 300 Hz      | ± 230 Hz    | ± 75 Hz 1             | ± 2.9 Hz <sup>1</sup> |  |  |
| 25 MHz                                                       | ± 4.6 kHz               | ± 1.8 kHz   | ± 560 Hz      | ± 330 Hz    | ± 170 Hz              | ± 9.4 Hz <sup>1</sup> |  |  |
| 28 MHz                                                       | ± 6.3 kHz               | ± 2.4 kHz   | ± 700 Hz      | ± 360 Hz    | ± 180 Hz              | ± 10 Hz 1             |  |  |
| 40 MHz                                                       | ± 11 kHz                | ± 4.0 kHz   | ± 1.1 kHz     | ± 490 Hz    | ± 220 Hz              | ± 18 Hz <sup>1</sup>  |  |  |
| 80 MHz                                                       | ± 27 kHz                | ± 9.6 kHz   | ± 2.6 kHz     | ± 950 Hz    | ± 270 Hz              | ± 59 Hz 1             |  |  |
| 160 MHz                                                      | ± 77 kHz                | ± 27 kHz    | ± 6.8 kHz     | ± 2.5 kHz   | ± 400 Hz              | ± 130 Hz 1            |  |  |
|                                                              |                         | 26 GHz      | center freque | ncy         |                       |                       |  |  |
| 10 MHz                                                       | ± 3.5 kHz               | ± 1.6 Hz    | ± 910 Hz      | ± 690 Hz    | ± 230 Hz 1            | ± 9.8 Hz <sup>1</sup> |  |  |
| 25 MHz                                                       | ± 13 kHz                | ± 4.9 kHz   | ± 1.6 kHz     | ± 970 Hz    | ± 500 Hz              | ± 31 Hz <sup>1</sup>  |  |  |
| 28 MHz                                                       | ± 17 kHz                | ± 6.4 kHz   | ± 1.9 kHz     | ± 1.1 kHz   | ± 540 Hz              | ± 36 Hz 1             |  |  |
| 40 MHz                                                       | ± 27 kHz                | ± 10 kHz    | ± 3.0 kHz     | ± 1.4 kHz   | ± 630 Hz              | ± 67 Hz 1             |  |  |
| 80 MHz                                                       | ± 68 kHz                | ± 25 kHz    | ± 6.8 kHz     | ± 2.7 kHz   | ± 820 Hz              | ± 190 Hz 1            |  |  |
| 160 MHz                                                      | ± 190 kHz               | ± 70 kHz    | ± 18 kHz      | ± 6.9 kHz   | ± 1.1 kHz             | ± 360 Hz <sup>1</sup> |  |  |
|                                                              | 43 GHz center frequency |             |               |             |                       |                       |  |  |
| 10 MHz                                                       | ± 4.7 kHz               | ± 2.4 kHz   | ± 1.5 kHz     | ± 1.2 kHz   | ± 370 Hz <sup>1</sup> | ± 17 Hz <sup>1</sup>  |  |  |
| 25 MHz                                                       | ± 15 kHz                | ± 6.5 kHz   | ± 2.4 kHz     | ± 1.6 kHz   | ± 860 Hz              | ± 47 Hz <sup>1</sup>  |  |  |
| 28 MHz                                                       | ± 19 kHz                | ± 7.9 kHz   | ± 2.7 kHz     | ± 1.7 kHz   | ± 910 Hz              | ± 59 Hz 1             |  |  |
| 40 MHz                                                       | ± 31 kHz                | ± 12 kHz    | ± 3.9 kHz     | ± 2.1 kHz   | ± 1.1 kHz             | ± 110 Hz 1            |  |  |
| 80 MHz                                                       | ± 85 kHz                | ± 31 kHz    | ± 9.1 kHz     | ± 3.8 kHz   | ± 1.4 kHz             | ± 270 Hz 1            |  |  |
| 160 MHz                                                      | ± 230 kHz               | ± 88 kHz    | ± 23 kHz      | ± 9.0 kHz   | ± 1.8 kHz             | ± 530 Hz 1            |  |  |

1. With PXA phase noise optimization set to best close in. Others are set to best wide offset.

#### Infiniium DSO/MSO S-Series Oscilloscope

| FM filter<br>bandwidth<br>(% of<br>measurement<br>bandwidth) | 50%       | 25%       | 10%           | 5%        | 1%        | 0.1%      |
|--------------------------------------------------------------|-----------|-----------|---------------|-----------|-----------|-----------|
|                                                              |           | 1 GHz     | center freque | ency      |           |           |
| 10 MHz                                                       | ± 1.7 kHz | ± 720 Hz  | ± 280 Hz      | ± 190 Hz  | ± 62 Hz   | ± 2.3 Hz  |
| 25 MHz                                                       | ± 6.5 kHz | ± 2.4 kHz | ± 730 Hz      | ± 340 Hz  | ± 140 Hz  | ± 7.6 Hz  |
| 28 MHz                                                       | ± 7.7 kHz | ± 2.9 kHz | ± 830 Hz      | ± 380 Hz  | ± 150 Hz  | ± 9.3 Hz  |
| 40 MHz                                                       | ± 13 kHz  | ± 4.8 kHz | ± 1.3 kHz     | ± 560 Hz  | ± 180 Hz  | ± 15 Hz   |
| 80 MHz                                                       | ± 37 kHz  | ± 13 kHz  | ± 3.5 kHz     | ± 1.3 kHz | ± 260 Hz  | ± 45 Hz   |
| 160 MHz                                                      | ± 100 kHz | ± 37 kHz  | ± 9.8 kHz     | ± 3.6 kHz | ± 430 Hz  | ± 110 Hz  |
| 320 MHz                                                      | ± 290 kHz | ± 100 kHz | ± 27 kHz      | ± 9.8 kHz | ± 980 Hz  | ± 140 Hz  |
| 500 MHz                                                      | ± 580 kHz | ± 210 kHz | ± 53 kHz      | ± 19 kHz  | ± 1.9 kHz | ± 190 Hz  |
| 1 GHz                                                        | ± 1.6 MHz | ± 590 kHz | ± 150 kHz     | ± 53 kHz  | ± 4.9 kHz | ± 300 Hz  |
| 2 GHz                                                        | ± 9.4 MHz | ± 1.6 MHz | ± 430 kHz     | ± 150 kHz | ± 13 kHz  | ± 680 Hz  |
|                                                              |           | 2 GHz     | center freque | ency      |           |           |
| 10 MHz                                                       | ± 2.1 kHz | ± 1.0 kHz | ± 520 Hz      | ± 380 Hz  | ± 120 Hz  | ± 4.6 Hz  |
| 25 MHz                                                       | ± 7.0 kHz | ± 2.9 kHz | ± 1.0 kHz     | ± 580 Hz  | ± 290 Hz  | ± 14 Hz   |
| 28 MHz                                                       | ± 8.1 kHz | ± 3.4 kHz | ± 1.2 kHz     | ± 630 Hz  | ± 310 Hz  | ± 19 Hz   |
| 40 MHz                                                       | ± 13 kHz  | ± 5.4 kHz | ± 1.7 kHz     | ± 830 Hz  | ± 340 Hz  | ± 30 Hz   |
| 80 MHz                                                       | ± 36 kHz  | ± 14 kHz  | ± 4.1 kHz     | ± 1.7 kHz | ± 470 Hz  | ± 93 Hz   |
| 160 MHz                                                      | ± 100 kHz | ± 37 kHz  | ± 10 kHz      | ± 4.1 kHz | ± 690 Hz  | ± 210 Hz  |
| 320 MHz                                                      | ± 290 kHz | ± 110 kHz | ± 27 kHz      | ± 10 kHz  | ± 1.3 kHz | ± 290 Hz  |
| 500 MHz                                                      | ± 580 kHz | ± 200 kHz | ± 52 kHz      | ± 19 kHz  | ± 2.2 kHz | ± 400 Hz  |
| 1 GHz                                                        | ± 1.6 MHz | ± 590 kHz | ± 150 kHz     | ± 52 kHz  | ± 5.5 kHz | ± 490 Hz  |
| 2 GHz                                                        | ± 4.9 MHz | ± 1.8 MHz | ± 430 kHz     | ± 150 kHz | ± 14 kHz  | ± 740 Hz  |
| 4 GHz                                                        | ± 22 MHz  | ± 5.1 MHz | ± 1.3 MHz     | ± 420 kHz | ± 38 kHz  | ± 1.8 kHz |
|                                                              |           | 4 GHz     | center freque | ency      |           |           |
| 10 MHz                                                       | ± 3.3 kHz | ± 1.8 Hz  | ± 990 Hz      | ± 730 Hz  | ± 240 Hz  | ± 8.9 Hz  |
| 25 MHz                                                       | ± 9.2 kHz | ± 4.4 kHz | ± 1.8 kHz     | ± 1.1 kHz | ± 580 Hz  | ± 32 Hz   |
| 28 MHz                                                       | ± 10 kHz  | ± 5.1 kHz | ± 2.1 kHz     | ± 1.2 kHz | ± 600 Hz  | ± 38 Hz   |
| 40 MHz                                                       | ± 16 kHz  | ± 7.5 kHz | ± 2.8 kHz     | ± 1.5 kHz | ± 700 Hz  | ± 65 Hz   |
| 80 MHz                                                       | ± 40 kHz  | ± 16 kHz  | ± 6.0 kHz     | ± 2.8 kHz | ± 920 Hz  | ± 200 Hz  |
| 160 MHz                                                      | ± 100 kHz | ± 41 kHz  | ± 13 kHz      | ± 6.1 kHz | ± 1.3 kHz | ± 440 Hz  |
| 320 MHz                                                      | ± 290 kHz | ± 110 kHz | ± 31 kHz      | ± 13 kHz  | ± 2.4 kHz | ± 660 Hz  |
| 500 MHz                                                      | ± 560 kHz | ± 210 kHz | ± 56 kHz      | ± 22 kHz  | ± 3.3 kHz | ± 690 Hz  |
| 1 GHz                                                        | ± 1.6 MHz | ± 580 kHz | ± 150 kHz     | ± 56 kHz  | ± 7.5 kHz | ± 950 Hz  |
| 2 GHz                                                        | ± 4.6 MHz | ± 1.6 MHz | ± 420 kHz     | ± 150 kHz | ± 17 kHz  | ± 1.6 kHz |
| 4 GHz                                                        | ± 13 MHz  | ± 4.7 MHz | ± 1.2 MHz     | ± 410 kHz | ± 41 kHz  | ± 2.4 kHz |

| Phase error          |                                                                                                    |
|----------------------|----------------------------------------------------------------------------------------------------|
| Phase<br>uncertainty | These values represent the 95% confidence interval (±) around<br>the expected phase of the input signal. The input signal to the<br>measurement instrument is a 0 dBm unmodulated carrier at the<br>listed center frequency. In this case, the output of the phase meas<br>time trace should be a constant zero value. However, due to<br>random noise (phase noise and other), the phase meas time trace<br>will contain a non-zero signal with a particular mean and standard<br>deviation. The contents of the cells represent (1.96 * stddev). PXA<br>phase noise optimization is set to Best Wide Offset. Measurement<br>time: < 10 ms. Input range is optimized without overloading.<br>10 MHz reference source is locked with signal source. |

## PXA N9030A Signal Analyzer

| Center frequency      |         |         |          |          |  |  |
|-----------------------|---------|---------|----------|----------|--|--|
| Measurement bandwidth | 2.0 GHz | 8.0 GHz | 26.0 GHz | 43.0 GHz |  |  |
| 10 MHz                | ± 0.06° | ± 0.15° | ± 0.33°  | ± 0.49°  |  |  |
| 25 MHz                | ± 0.07° | ± 0.10° | ± 0.34°  | ± 0.51°  |  |  |
| 28 MHz                | ± 0.06° | ± 0.12° | ± 0.40°  | ± 0.49°  |  |  |
| 40 MHz                | ± 0.08° | ± 0.16° | ± 0.35°  | ± 0.55°  |  |  |
| 80 MHz                | ± 0.08° | ± 0.12° | ± 0.33°  | ± 0.51°  |  |  |
| 160 MHz               | ± 0.09° | ± 0.14° | ± 0.35°  | ± 0.66°  |  |  |

#### Infiniium DSO/MSO S-Series Oscilloscope

| Center frequency      |         |         |         |  |  |  |
|-----------------------|---------|---------|---------|--|--|--|
| Measurement bandwidth | 1.0 GHz | 2.0 GHz | 4.0 GHz |  |  |  |
| 10 MHz                | ± 0.11° | ± 0.15° | ± 0.33° |  |  |  |
| 25 MHz                | ± 0.11° | ± 0.18° | ± 0.33° |  |  |  |
| 28 MHz                | ± 0.11° | ± 0.16° | ± 0.29° |  |  |  |
| 40 MHz                | ± 0.10° | ± 0.19° | ± 0.36° |  |  |  |
| 80 MHz                | ± 0.12° | ± 0.18° | ± 0.30° |  |  |  |
| 160 MHz               | ± 0.15° | ± 0.20° | ± 0.33° |  |  |  |
| 320 MHz               | ± 0.24° | ± 0.23° | ± 0.38° |  |  |  |
| 500 MHz               | ± 0.25° | ± 0.29° | ± 0.36° |  |  |  |
| 1 GHz                 | ± 0.39° | ± 0.42° | ± 0.46° |  |  |  |
| 2 GHz                 | ± 0.83° | ± 0.68° | ± 0.54° |  |  |  |
| 4 GHz                 | N/A     | ± 1.0°  | ± 0.92° |  |  |  |

## **Ordering Information**

#### Software licensing and configuration

Flexible licensing and configuration

- Perpetual: License can be used in perpetuity.
- **Time-based:** License is time limited to a defined period, such as 12-months.
- Node-locked: Allows you to use the license on one specified instrument/computer.
- **Transportable:** Allows you to use the license on one instrument/computer at a time. This license may be transferred to another instrument/computer using Keysight's online tool.
- **Floating:** Allows you to access the license on networked instruments/computers from a server, one at a time. For concurrent access, multiple licenses may be purchased.
- **USB portable:** Allows you to move the license from one instrument/computer to another by end-user only with certified USB dongle, purchased separately.
- **Software support subscription:** Allows the license holder access to Keysight technical support and all software upgrades

## Basic vector signal analysis and hardware connectivity (89601200C) (required)

#### FMCW Radar Analysis (89601BHPC)

| Software license type             | Software license | Support subscription     |
|-----------------------------------|------------------|--------------------------|
| Node-locked perpetual             | R-Y5A-001-A      | R-Y6A-001-z <sup>2</sup> |
| Node-locked time-based            | R-Y4A-001-z 1    | Included                 |
| Transportable perpetual           | R-Y5A-004-D      | R-Y6A-004-z <sup>2</sup> |
| Transportable time-based          | R-Y4A-004-z 1    | Included                 |
| Floating perpetual (single site)  | R-Y5A-002-B      | R-Y6A-002-z <sup>2</sup> |
| Floating time-based (single site) | R-Y4A-002-z 1    | Included                 |
| Floating perpetual (regional)     | R-Y5A-006-F      | R-Y6A-006-z <sup>2</sup> |
| Floating time-based (regional)    | R-Y4A-006-z 1    | Included                 |
| Floating perpetual (worldwide)    | R-Y5A-010-J      | R-Y6A-010-z <sup>2</sup> |
| Floating time-based (worldwide)   | R-Y4A-010-z 1    | Included                 |
| USB portable perpetual            | R-Y5A-005-E      | R-Y6A-005-z <sup>2</sup> |
| USB portable time-based           | R-Y4A-005-z 1    | Included                 |

1. z means different time-based license duration. F for six months, L for 12 months, X for 24 months, and Y for 36 months. All time-based licenses have included the support subscription same as the time-base duration.

 z means different support subscription duration. L for 12 months (as default), X for 24 months, Y for 36 months, and Z for 60-months. Support subscription must be purchased for all perpetual licenses with 12-months as the default. All software upgrades and KeysightCare support are provided for software licenses with valid support subscription.

#### You can upgrade!

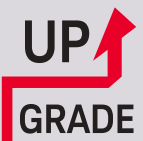

All 89600 VSA Software options can be added after your initial purchase and are license-key enabled. For more information please refer to www.keysight.com/find/89600B\_upgrades

# Upgrade your 89600 VSA software up to date (89601B to 89601C)

Keysight now launches the totally new 89600 VSA software as 89601C after September 2019 as version 2019 update 1.0, the existing 89601B customers can continue to use the new 89601C software with valid licenses or can visit the Keysight software upgrade webpage to fill in their current 89601B software license information and get a quote for upgrading from 89601B licenses to 89601C licenses.

https://upgrade.software.keysight.com/software\_upgrade\_form.html

#### **Additional Information**

- 89600 VSA Software, Brochure, literature number 5990-6553EN
- 89600 VSA Software, Configuration Guide, literature number 5990-6386EN
- 89600 VSA Software Pulse analysis Option 89601BHQC, Technical Overview, 5998-4197EN

#### Web

- www.keysight.com/find/89600vsa
- www.keysight.com/find/vsa\_trial

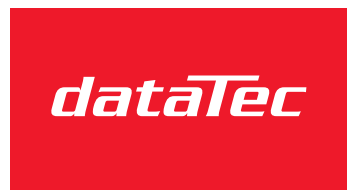

Mess- und Prüftechnik. Die Experten.

Ihr Ansprechpartner / Your Partner:

dataTec AG E-Mail: info@datatec.eu >>> www.datatec.eu

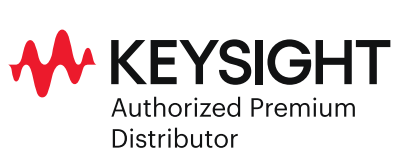

#### Find us at www.keysight.com

This information is subject to change without notice. © Keysight Technologies, 2019, Published in USA, August 27, 2019, 5992-4216EN